# **22-23 HR REQUIRED TRAININGS**

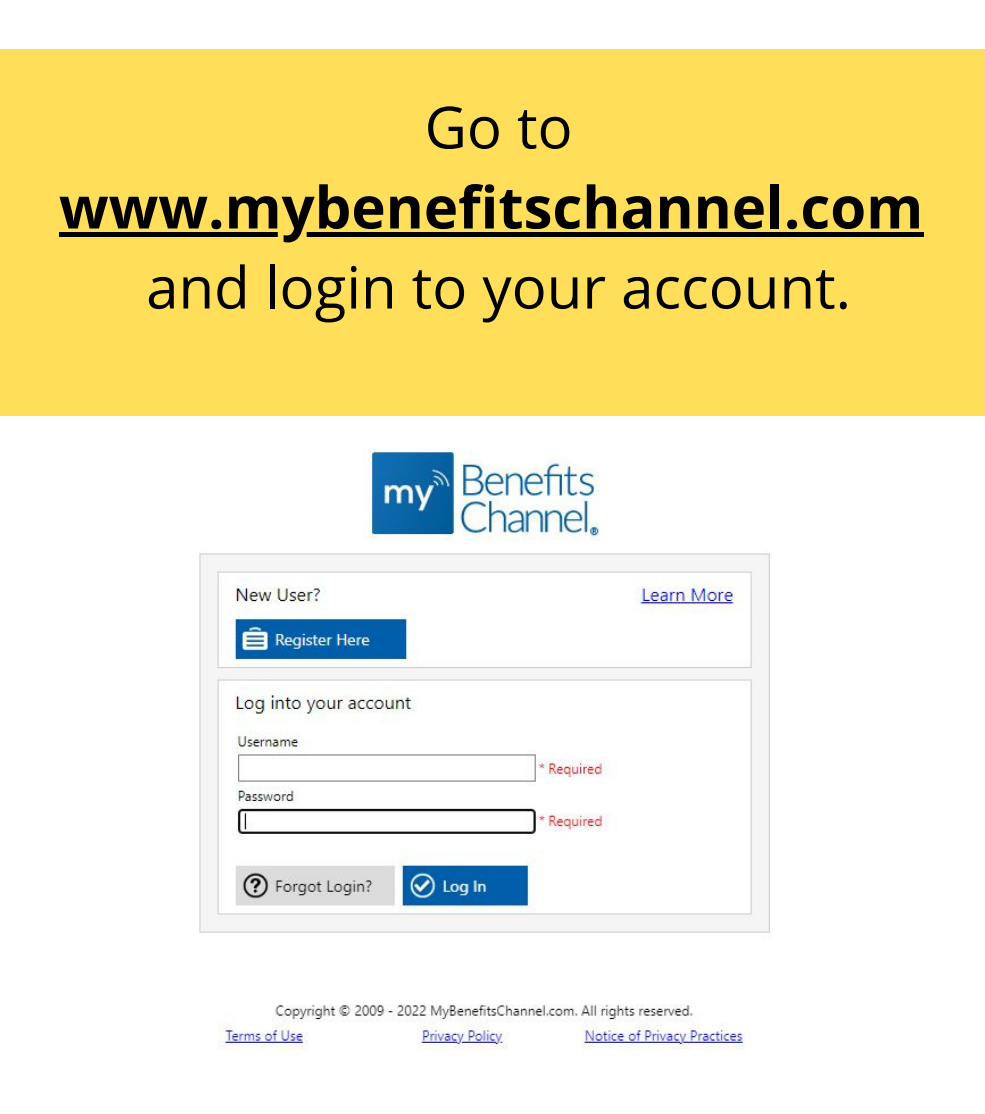

- If you have created an account before and do not remember your login information, please click <u>Forgot Login</u>.

- If you have never created an account before, please follow instructions on the next page.

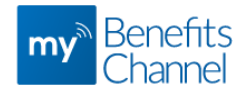

## Accessing Your MyBenefitsChannel Account

### Step 1: Go to MyBenefitsChannel.com

- From any computer, visit www.mybenefitschannel.com
- To register and create your username and password, click **Register** Here.
- Your username and password are secure and are not shared with anyone, even your employer.

#### Step 2: Register & Create your Account

- Enter your Last Name, Date of Birth, and Last 4 digits of your SSN or Unique ID (Member ID).
- Click Continue.
- On the next screen, you will need to review the Terms & Conditions: check the box indicating your agreement, and click Submit Agreement.

#### Step 3: Create your username and password

- Be sure to enter the email address you use most frequently. When you have secure messages or employer-sponsored activities to do you will receive a notification to the email address you enter on this page. Your email address is secure and will not be shared or sold, and will only be used for employer-related business.
- Your username and password must be at least 8 characters and cannot contain special characters like <, >, ', ", and &. Using your email address as your username is recommended.
- Password must be at least 8 characters with at least 1 upper case letter (A-Z), at least one lower case letter (a-z), and at least 1 digit (0-9).
- Cannot contain special characters, your first name, last name or username. Cannot contain certain common
  passwords or any of your previous 3 passwords.
- Choose a security question and answer to use if you need to recover your username and password.
- You will use the same username and password to log-in to MyBenefitsChannel and the My Wellness Station biometric data upload application (if applicable).
- Click Save.

Congratulations, you've logged in! Please explore all that MyBenefitsChannel has to offer!

Need help or have questions? Contact MyBenefitsChannel at 800.435.5023. We will be glad to help!

| New User?               | Learn More |
|-------------------------|------------|
| 🛱 Register Here         |            |
| Log into your account   |            |
| Username                |            |
| •                       |            |
| Password                |            |
| *                       |            |
|                         |            |
| Porgot Login? Or Log In |            |

| Please fill out the<br>Last Name                            | data below so we can locate your account.                                                                        |
|-------------------------------------------------------------|----------------------------------------------------------------------------------------------------|
| Date of Birth                                               |                                                                                                    |
| ex. 1/3/1980                                                | · · · · · · · · · · · · · · · · · · ·                                                                            |
| Last 4 digits of your                                       | SSN or Unique ID (Member ID)                                                                                     |
|                                                             |                                                                                                    |
| Cancel                                                      | Ontinue                                                                                                    |
| Having trouble? F<br>Support is availab<br>PM Central Time. | or help, call 1-800-435-5023 option 2 or <u>email us</u> .<br>le Mon – Fri between the hours of 7:00 AM and 5:00 |

|                                       | radantiala |  |
|---------------------------------------|------------|--|
| Create your account cr                | edentiais  |  |
| Email (optional)                      |            |  |
|                                       |            |  |
| Username Click here for requi         | irements   |  |
|                                       | *          |  |
| Deserved Click have for some          |            |  |
| Password <u>Click here for requir</u> | rements    |  |
|                                       | *          |  |
| Confirm Password                      |            |  |
|                                       | *          |  |
| Security Question                     |            |  |
| Please Select                         | *          |  |
| Security Answer                       |            |  |
|                                       | *          |  |
| Confirm Security Answer               |            |  |
|                                       | *          |  |
|                                       |            |  |
|                                       |            |  |
| 🐼 Cancel 📿                            | Save       |  |
|                                       |            |  |

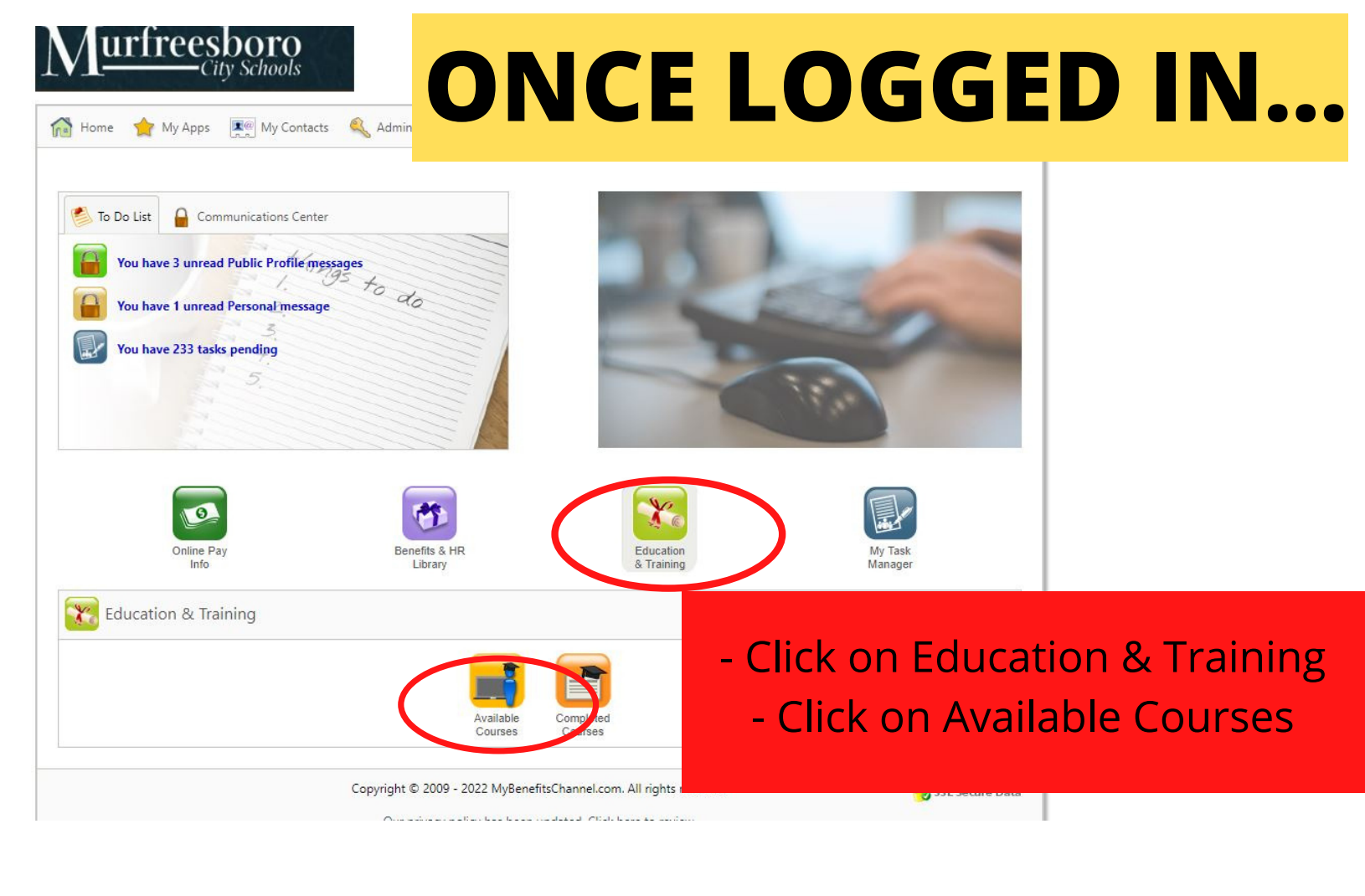

|                                                                                                    |                                    | -le li elev                     |                               |                                   | 20900          |
|----------------------------------------------------------------------------------------------------|------------------------------------|---------------------------------|-------------------------------|-----------------------------------|----------------|
|                                                                                                    | - HI                               | gniight                         | . Avall                       | able C                            | ourses         |
| Available Completed<br>Courses Courses                                                                     | - View an                          | d Com                           | plete                         | Availa                            | ble Cour       |
| Education & Training                                                                                       | (You must com                      | olete the 2                     | 2-23 HR R                     | equired Tr                        | aining as well |
|                                                                                                    |                                    | Cultura                         | l Compete                     | nce trainir                       | ıg)            |
| Show By: Octegory OPriority                                                                                | Coming Due                         |                                 |                               | LAPO                              | Teneperin      |
|                                                                                                    |                                    |                                 |                               |                                   |                |
| Annual Training                                                                                            |                                    |                                 |                               |                                   |                |
| Annual Training                                                                                            | PRIORITY                           | DURATION                        | DUE                           | EXPIRES                           |                |
| Annual Training<br>TRAINING COURSE<br>2022-2023 HR Required Training                                       | PRIORITY<br>Mandatory              | DURATION<br>240 min.            | DUE<br>9/30/2022              | EXPIRES<br>6/30/2023              | CREDITS        |
| Annual Training<br>TRAINING COURSE<br>2022-2023 HR Required Training<br>Cultural Competence (with certify) | PRIORITY<br>Mandatory<br>Mandatory | DURATION<br>240 min.<br>30 min. | DUE<br>9/30/2022<br>9/30/2022 | EXPIRES<br>6/30/2023<br>6/30/2023 | CREDITS        |